■ 다중디스플레이(복제모드) 설정 방법2 (Window10 경우)

## 1. 바탕화면에서 설정 방법

## 가. 우클릭! - 디스플레이 설정 클릭!

|   | 보기(V)          | > |
|---|----------------|---|
|   | 정렬 기준(O)       | > |
|   | 새로 고침(E)       |   |
|   | 붙여넣기(P)        |   |
|   | 바로 가기 붙여넣기(S)  |   |
| s | 공유 폴더 동기화      | > |
|   | 그래픽 속성         |   |
|   | 그래픽 옵션         | > |
|   | 다음 바탕 화면 배경(N) |   |
|   | 새로 만들기(W)      | > |
|   | 디스풀레이 설정(D)    |   |
| - | 개인 설정(R)       |   |

## 나. 여러 디스플레이 - 다중 디스플레이 선택 후 설정!

| 설정                     |                                                                                       |
|------------------------|---------------------------------------------------------------------------------------|
| <b>命</b>               | 디스플레이                                                                                 |
| 설정 검색 오                | 야간 모드                                                                                 |
|                        | • 音                                                                                   |
| 시스템                    | 야간 모드 설정                                                                              |
| 모 디스플레이                |                                                                                       |
| ↓》 소리                  | Windows HD Color                                                                      |
| ▷ 알림 및 작업              | 위에서 선택한 디스플레이의 HDR 및 WCG 비디오, 게임 및 앱에서<br>더 밝고 생생한 그림으로 감상하세요.<br>Windows HD Color 설정 |
| ♪ 집중 지원                |                                                                                       |
| ① 전원 및 절전              | 배율 및 레이아웃                                                                             |
| 다 배터리                  | 텍스트, 앱 및 기타 항목의 크기 변경                                                                 |
| 🖙 저장 공간                | 고급 배율 설정                                                                              |
| ☞ 태블릿 모드               | 디스플레이 해상도                                                                             |
| <u> 법</u> 멀티태스킹        | 1680 × 1050 ~                                                                         |
|                        | 디스플레이 방향                                                                              |
| 트) PC에 와면 표시           | 가로 ~                                                                                  |
| ※ 공유 환경                | 여러 디스플레이                                                                              |
| 尙 클립보드                 | 다중 디스플레이                                                                              |
| ≫ 원격 데스크톱              | 디스플레이 복제 🗸                                                                            |
| <ol> <li>정보</li> </ol> | 무선 디스플레이에 연결                                                                          |
|                        | 고급 디스플레이 설정                                                                           |
|                        | 그래픽 설정                                                                                |

## 2. 단축키 설정방법

- 기능키(Fn) + F7

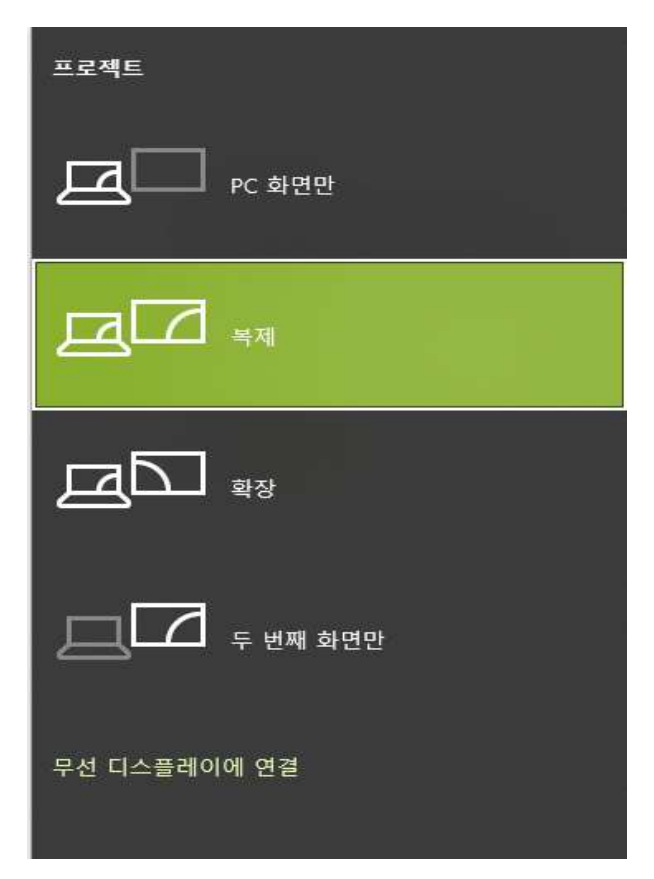